Pumpkinboeket

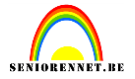

http://byudragon.com/Tutorials/Pumpkinvase/Pumpkinvase2.html

Benodigdheden: zie materialen. Open de pompoen tube in Photoshop.

Afbeelding....vergroten/verkleinen....canvasgrootte. Breedte = 450 pix & Hoogte = 450 pix, Plaatsing = onderaan gecentreerd (zie vierkantje)

| Canvasgrootte                             | ×         | 1 | ×                       |
|-------------------------------------------|-----------|---|-------------------------|
| Meer informatie over: canvasgrootte       | ОК        |   | Lagen                   |
| Huidige grootte: 593,3K                   | Annuleren |   | Normaal   Dekking: 100% |
| Breedte: 450 pixels<br>Hoogte: 450 pixels |           |   | 👁 🕄 🙀 Raster 1          |
| Nieuwe grootte: 593,3K                    |           |   |                         |
| Hoogte: 450 pixels V                      |           |   |                         |
| <u>R</u> elatief                          |           |   |                         |
|                                           |           |   |                         |
| Kleur canvasuitbreiding: Wit              |           |   |                         |
|                                           |           |   |                         |

Kies je lasso gereedschap en selecteer het bovenste stuk van de pompoen.

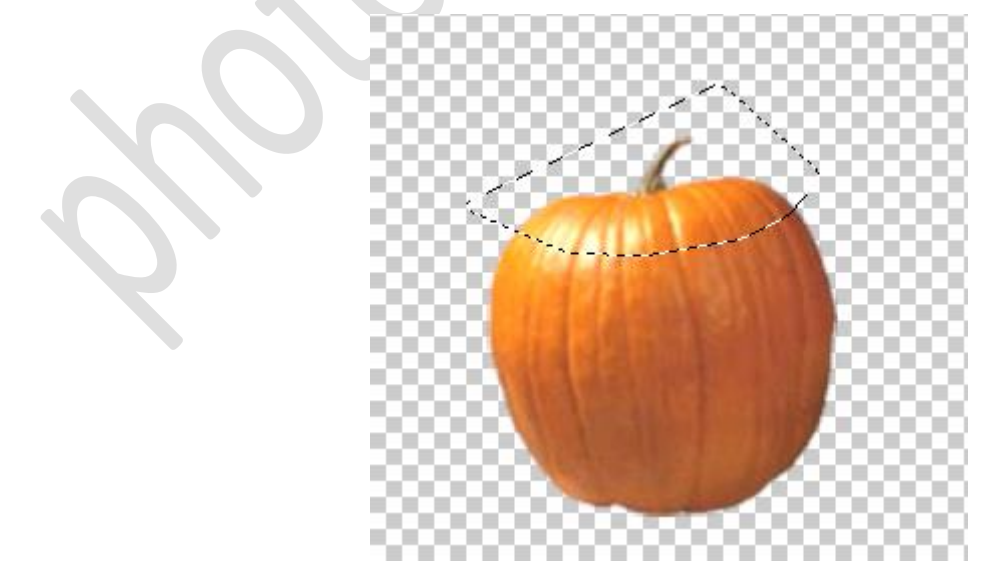

Menu....laag....nieuw....laag via knippen. Je bovenste stukje staat nu op een nieuwe laag.

## elements

## Pumpkinboeket

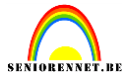

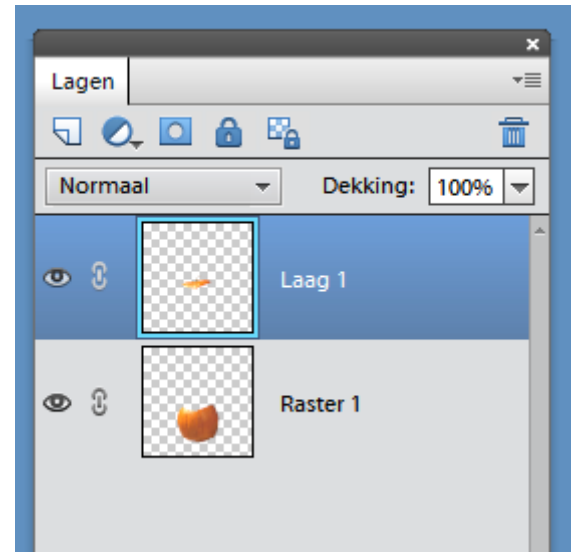

Afdbeelding > Transformatie >Vrije transformatie(ctrl+T). Draai dat stukje tot het een hoek maakt en steunt op de pompoen.

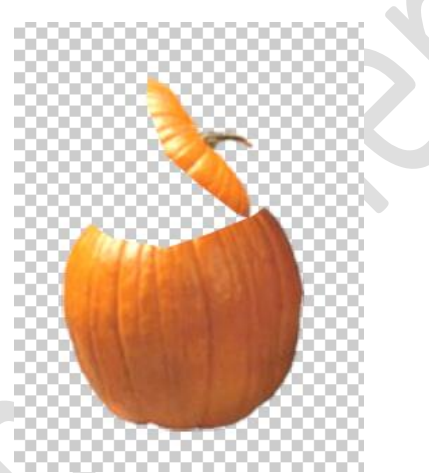

Open de "herfstbladeren". Plak de bladeren op de pompoen afbeelding en zorg dat deze laag onderaan staat. Pas eventueel grootte aan en schik op een goede positie, dupliceer deze laag, eventueel horizontaal draaien en verplaatsen.

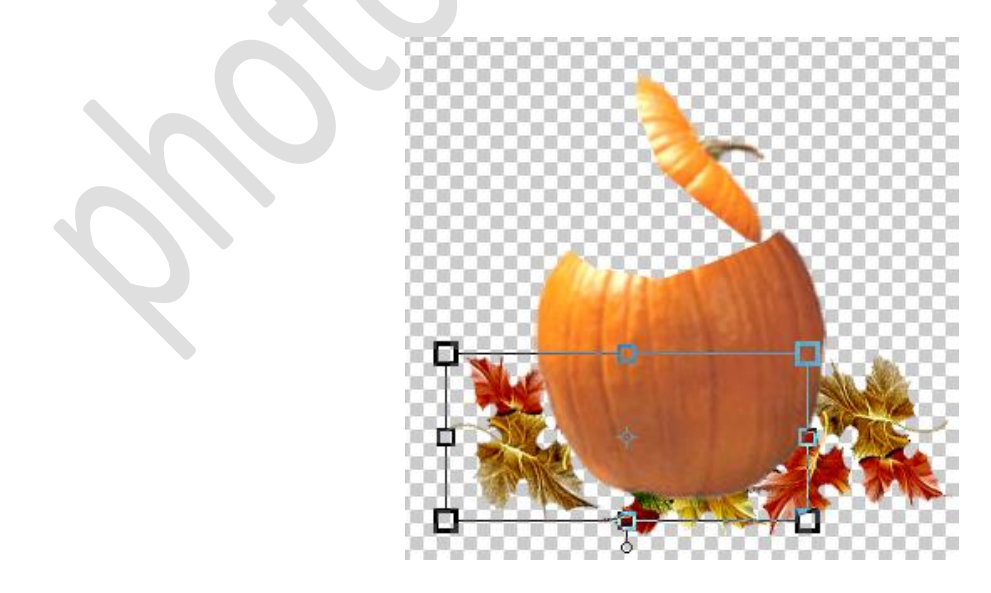

## Pumpkinboeket

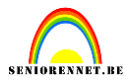

## elements

Open nu de bloemen tubes en zet ze waar je het wenst in de pompoenvaas. Misschien zul je de grootte toch wat moeten aanpassen, je kan de bloemen ook meerdere keren gebruiken, in en achter de pompoen. Laat je eigen creativiteit maar gaan. Ik heb ook de hersfstbladeren samengevoegd en nog is gedupliceerd. Ik gaf de laag pompoen ook nog een schuine kant en slagschaduw.

Maak de onderste laag actief en druk met ctrl ingedrukt op nieuwe laag(nieuw laag word dan onderaan geplaatst en vul deze met kleurtje of verloop of eigen keuze. Nog even je naam erop en eventueel nog een kadertje en klaar is ons werkje.

Namens het elements team alvast succes gewenst. Hieronder mijn resultaat.

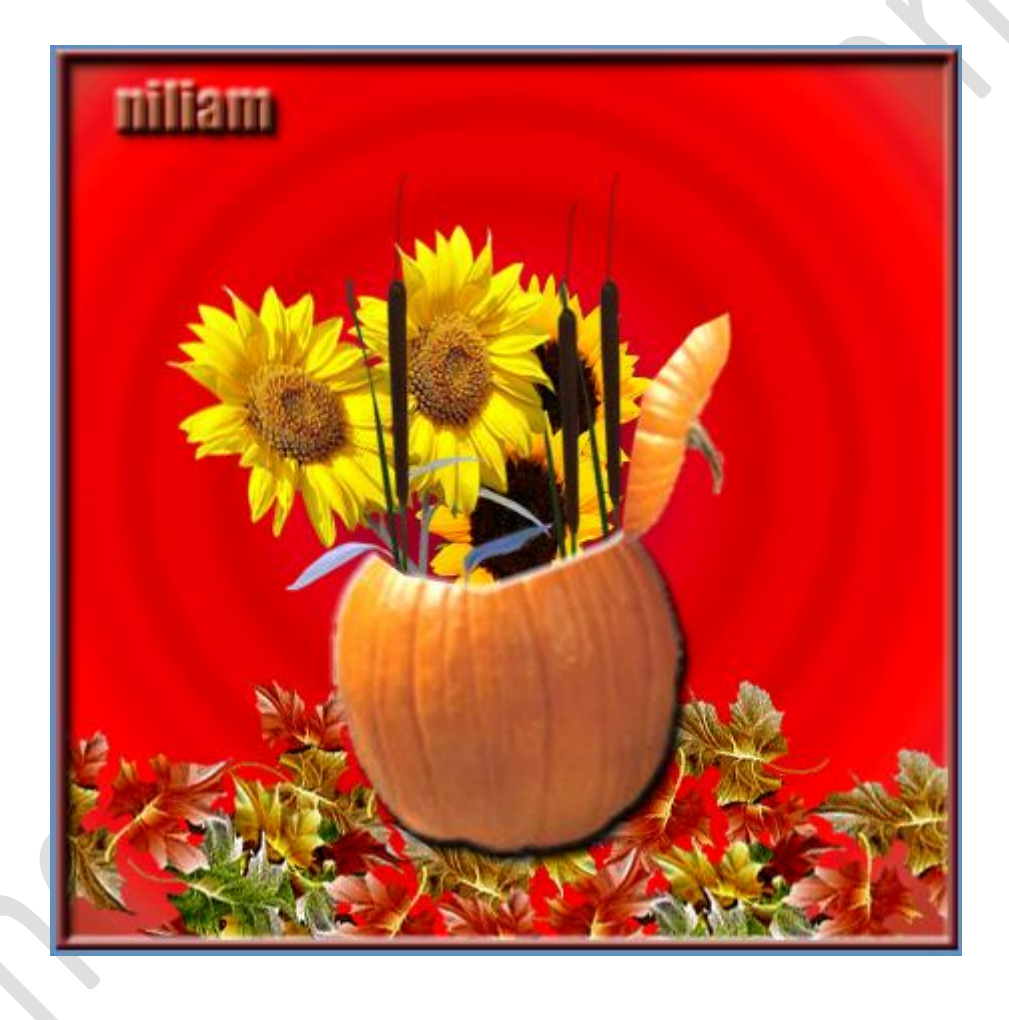